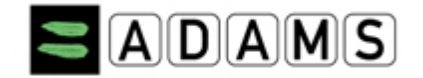

## **Quickguide - Indberetning af Whereabouts i ADAMS**

Problemer? Kontakt Thomas Kamm Ringsted, Testing Manager, ADD, tlf. +45 22 63 51 84

| Brugernavn og password               | Dit brugernavn og password udleveres af ADD ved udtagelse til<br>prioriteret testgruppe                                                                                                |
|--------------------------------------|----------------------------------------------------------------------------------------------------|
|                                      | Gå til <u>https://adams.wada-ama.org</u>                                                                                                    |
| WADA Login<br>Username               | Indtast dit brugernavn og password<br>Første gang du logger ind bliver du bedt om at acceptere                                                                                         |
| •                                    | betingelserne for brug af ADAMS                                                                                                    |
| Remember me                          | Du accepterer ved at taste din fødselsdato og password. Klik på<br>'Accept' for at acceptere betingelserne.                                                                            |
| English  Privacy Policy Terms of Use | Brug 'Forgot password'-funktionen, hvis du har glemt dit<br>password (det kræver, at du har registreret din e-mailadresse i<br>ADAMS på forhånd, som det nye password kan sendes til). |
| Password                             |                                                                                                    |
| Forgot your password?                |                                                                                                    |
| NEXT                                 |                                                                                                    |
| English  Privacy Policy Terms of Use |                                                                                                    |

AMB/TKR 05.12.2024

| Vælg sikkerhedsspørgsmål og password                                                                                                    |                                                                                                    |
|----------------------------------------------------------------------------------------------------|----------------------------------------------------------------------------------------------------|
| Security questions                                                                                                    | Vælg 3 sikkerbedsspørgsmål fra drop-down menuen og vælg selv                                                                                             |
| ADAMS uses Security questions as an additional method for users to authenticate their identity.<br>As a first step it is required for users to select a minimum number of preferred questions to provide answers to, who of their configured security questions.                                   | dine svar, som du fremover skal kunne huske og anvende hvis du<br>glemmer dit password eller vil logge ind i ADAMS fra forskellige<br>enheder.           |
| You still have 3 question(s) to configure out of a total of 3 question(s).         Select a question and provide the appropriate answer. Note: your answer is sensitive to lower/upper cases and according Question:         As a child, what did you want to be when you grew up?         Answer: | Du bliver herefter bedt om at ændre dit password til ét, du selv<br>vælger. Krav: Min. 8 tegn, heraf min. 1 stort og 1 lille bogstav<br>samt min. 1 tal. |
|                                                                                                    |                                                                                                    |

| Udfyld din profil med dine sta                     | amdata                                    |                                                   |
|----------------------------------------------------|-------------------------------------------|---------------------------------------------------|
| Help Contact I                                     | Privacy Policy Terms of Use               | Fra ADAMS forside, My Zone, klik på 'My Profile'. |
| Bjerre,Anne-Mette<br>New ✓<br>TUEs<br>Address Book | My zone Messages Nessages No new messages |                                                   |
|                                                    | My Profile                                |                                                   |
|                                                    | My whereabouts<br>2024-Q4<br>2025-Q1      |                                                   |
|                                                    |                                           |                                                   |
|                                                    |                                           |                                                   |
|                                                    |                                           |                                                   |

| Edit Athlete Profile          |                      |                  | Originally support of the | cancel                         | save                                |
|-------------------------------|----------------------|------------------|---------------------------|--------------------------------|-------------------------------------|
|                               |                      |                  | Last updated or           | 05-Dec-2024 05:47 GMT , by Bje | o, Inomas Kamm<br>jerre, Anne-Mette |
| ast name                      | First name           |                  | ADAMS ID#                 | Sport Gender                   | r*                                  |
| Bjerre 😶 *                    | Anne-Mette           | *                | BJANFA43765               | * Female                       | Klik på 'Edit' i øverste hø         |
| Demographic                   | Sport/Discipline (1) | Security         | /                         |                                | Indtast <b>e-mailadresse</b> .      |
| Accreditation# IF             | ID#                  | NF ID#           | NADO ID#                  | BP ID#<br>73L5URCS             | hvis det er et dansk telef          |
|                               |                      |                  |                           |                                | landekode.                          |
| Date of birth                 | Age                  |                  | Preferred Name            | Former last name               |                                     |
| 01-Jun-1990                   | * 34                 |                  |                           |                                | Klik " <b>Use SMS</b> ", hvis du v  |
| Nationalities *               |                      | Disabilities     |                           |                                | sms og herefter 'Activate           |
| DENMARK                       |                      | Disabilities     |                           |                                | Der sendes en sms fra A             |
|                               |                      |                  |                           |                                | Do not reply to this Mes            |
|                               |                      |                  |                           | No photo                       | Send en ny sms til det ni           |
|                               | -                    |                  |                           |                                | cifrede kode, du modtag             |
| -                             |                      | c                |                           | upload photo                   | n a bila martine a sur data ti      |
|                               |                      |                  |                           |                                | mobilnummer ændres ti               |
| Sport Nationality*            |                      | Disability Class |                           |                                | Du kan nu begynde at se             |
| DENMARK                       |                      |                  |                           |                                | whereabouts via sms til             |
| Contact Dataila 8 SMC         | Cotup                |                  |                           |                                | Dine sms-beskeder vil vis           |
| Phone type Phone Nut          | mber                 |                  |                           |                                | vedhæftet fil markeret p            |
| Mobile +451234                | 56                   | use SMS activat  | e .                       |                                | nanirclins                          |
| add phone number              | •                    |                  |                           |                                |                                     |
| Email *                       |                      |                  |                           |                                | BEMÆRK: Der er ingen g              |
| testmail@gmail.com            |                      | Email            |                           |                                | men dit teleselskab kan             |
| Mailing Addrose               |                      |                  |                           |                                | internationalt.                     |
| Please select your mailing ad | dress:               |                  |                           |                                |                                     |
| Hjemme                        | new new              | edit             |                           |                                | Du behøver ikke udfulde             |
|                               |                      |                  |                           |                                | addrass') nå danna sida             |
| Idrættens hus 20              |                      |                  |                           |                                | uduress y pu denne side.            |
| Brøndby                       |                      |                  |                           |                                |                                     |
| Brøndby<br>DENMARK<br>2605    |                      |                  |                           |                                |                                     |
| Brøndby<br>DENMARK<br>2605    |                      |                  |                           |                                |                                     |

hjørne.

og indtast dit nummer med 45 foran, nummer, ellers den pågældende

kunne opdatere dine whereabouts via

MS til din mobiltelefon med teksten ge.

mer, der angives, og med den tre-Derefter vil status ud for dit Test OK'.

le opdateringer til dine 4 7781 480710.

på din kalender som en len pågældende dag med en

yrer for at anvende sms til ADAMS, æve gebyr, når du sender sms

postadresse ('Mailing

AMB/TKR 05.12.2024

| Din Wh | ereabouts Guide og obligatoriske oplysninger |                                                                                                    |
|--------|----------------------------------------------|----------------------------------------------------------------------------------------------------|
| Whe    | reabouts Guide                               | Det første du vil se er din <b>Whereabouts Guide, som</b> fortæller dig<br>hvad og hvordan du skal indberette whereabouts.<br><b>Introduction.</b> Læs først denne og åbn derefter sektioner<br>nedenunder |
| 1      | Introduction                                 | Mailing Address. Angiv din postadresse                                                                                                    |
| 2      | Mailing Address                              | hertil, du ønsker at modtage post ved at sætte flueben nederst i<br>boksen.                                                                                                    |
| 3      | Overnight Accomodation 🛤                     | Angivelse af kategorier af Whereabouts:                                                                                                    |
| 4      | Competition                                  | Overnight accommodation (overnathing)<br>Competition (konkurrencer)<br>Regular activities (træning osv.)                                                                                                   |
| 5      | Regular Activities                           | 60-Minutes Time Slot                                                                                                    |
| 6      | 60-Minute Time Slot O                        | Submission                                                                                                    |
| 7      | Submission                                   |                                                                                                    |
|        |                                              |                                                                                                    |

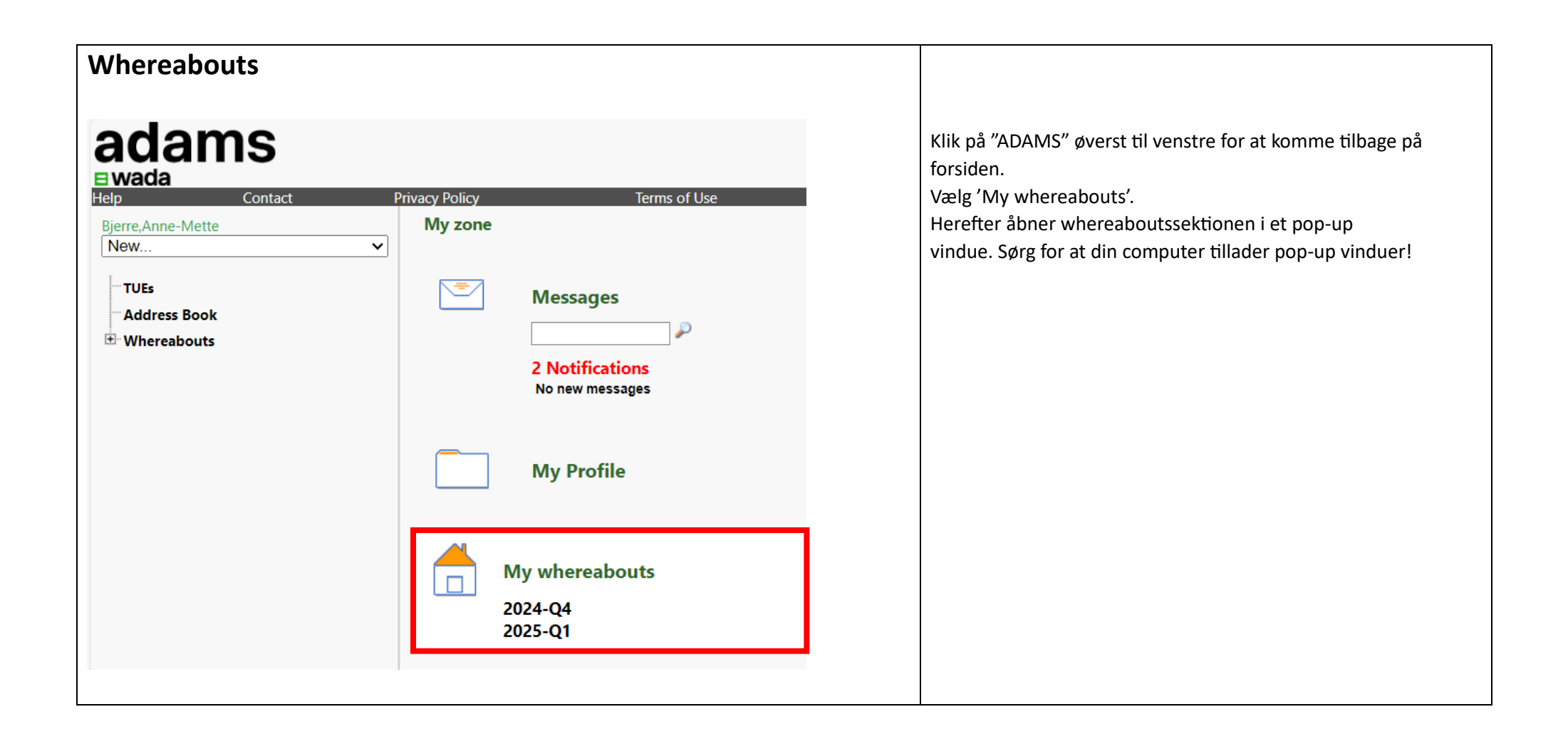

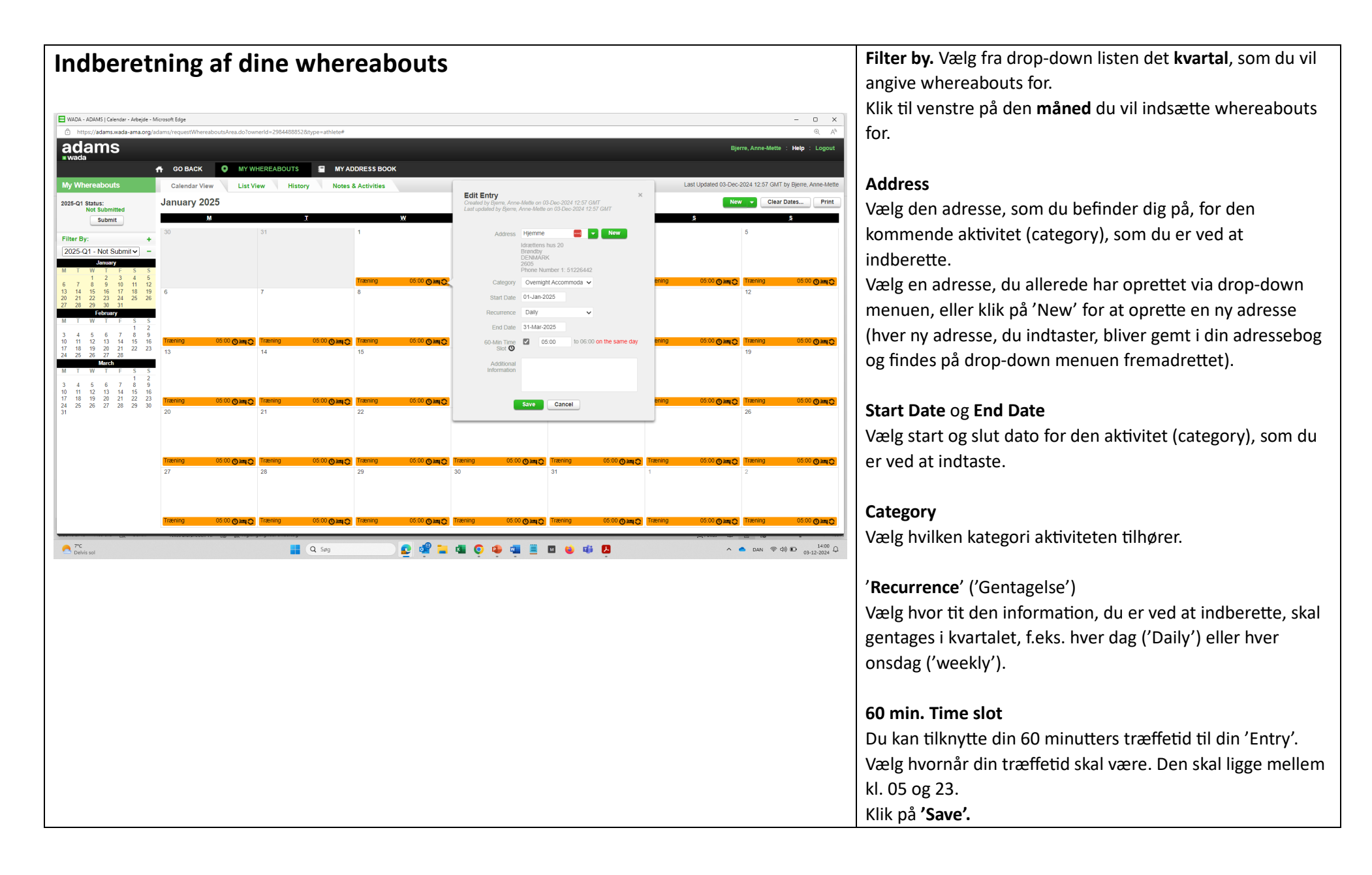

| Obs! Se                                                              | e hva                                                                    | d du                                            | man                      | gler at indberette                                                                   | Datoer markeret med rød på kalenderen til venstre, angiver,<br>at der mangler information for den pågældende dag.                                                                                                    |
|----------------------------------------------------------------------|--------------------------------------------------------------------------|-------------------------------------------------|--------------------------|--------------------------------------------------------------------------------------|----------------------------------------------------------------------------------------------------|
| 0                                                                    |                                                                          | Marci                                           |                          | 5 0                                                                                  | Ved at placere cursoren på datoen, kan du se hvilken                                                                                                    |
| 5 M<br>4 5<br>11 12<br>18 19<br>25 26                                | 6<br>13<br>20<br>27                                                      | 7<br>14<br>21<br>28                             | 1<br>8<br>15<br>22<br>29 | Please enter a 60-min. t<br>Please enter an overnig<br>16 17 22<br>23 24 22<br>30 31 | ime slot<br>ht accommodation                                                                                                    |
| Submit<br>My Wi<br>2011-Q4<br>Mailing<br>Wherea<br>Filter B<br>2011- | t dine<br>herea<br>Statu<br>A Statu<br>Addre<br>abouts<br>By:<br>-Q4 - 9 | e whe<br>bout<br>s: Sub<br>ubmit<br>ess<br>Guid | ereal                    | oouts                                                                                | Når mini-kalenderen ikke længere viser<br>røde datoer og grønne flueben ud for hver<br>linje i whereaboutsguiden, skal du 'submitte'<br>(sende) dine whereabouts.<br>Klik på 'Submit' i øverste venstre hjørne, når du er færdig<br>med at indtaste dine oplysninger. Hvis du ikke klikker på<br>'Submit', afsendes dine whereabouts ikke, og ADD kan ikke<br>se dine whereabouts. Det kan du få en advarsel for!<br>Hvis du mangler at indberette noget, kan du<br>klikke på 'Whereabouts Guide' i<br>venstremenuen og se, om der er røde links<br>ud for nogen af sektionerne. Husk at<br>bekræfte, hvis du ikke har nogle<br>konkurrenceplaner i det pågældende kvartal. |

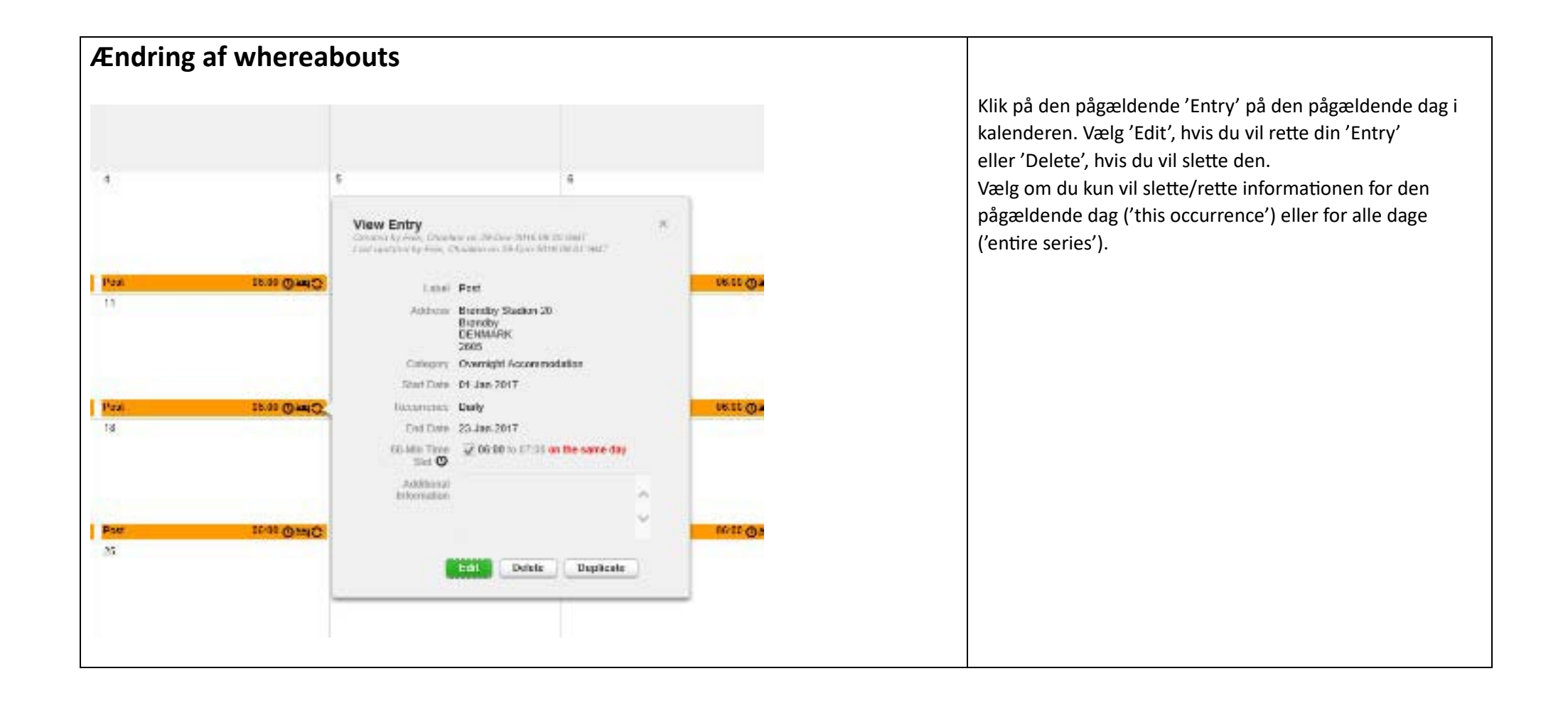

| 4 | WARNING                                                                                                    |                               | × |
|---|----------------------------------------------------------------------------------------------------|-------------------------------|---|
|   | You are about to delete an entry that is<br>Choose your option below.<br>"Entries prior to today will not be mo | a part of a recurring series. |   |
|   | Delete this occurrence Delet                                                                                    | le enlire series              |   |
|   | Canoel                                                                                                    |                               |   |
|   |                                                                                                    |                               |   |

| Rejsetid (Travel Entries)                                                                                                | Klik på den dag, du skal rejse, så pop-up vinduet med 'New<br>Entry' vises.<br>Vælg feltet " <b>Address</b> " og vælg ' <b>Travel</b> ' nederst på listen |
|----------------------------------------------------------------------------------------------------|----------------------------------------------------------------------------------------------------|
| New Entry ×                                                                                                    | ADAMS vil herefter advare dig om, at du kun kan bruge en 'travel<br>entry' hvis du enten ikke kan angive en 60-minutters træffetid                        |
| Address Search for Address Mew Schwiss Open                                                                              | ml. kl. 5-23 eller en 'overnight accommodation' for den valgte                                                                                            |
| Category Traening                                                                                                    | Hvis det er tilfældet, klikker du på 'Confirm'                                                                                                    |
| Date Training Camp<br>trstdg tsdbdzh                                                                                     | Vælg din rejseform og udfyld oplysninger om afrejsetid og sted.                                                                                           |
| Start Time Vancouver                                                                                                    | Benyt feltet <b>'Additional information'</b> til at oplyse, hvis du ikke                                                                                  |
| End Time Wind Con                                                                                                    | har præcise rejseinformationer endnu, men blot har angivet                                                                                                |
| 60-Min Time Stot O                                                                                                    | cirkatider, eller hvis du har andre bemærkninger til din rejse.                                                                                           |
| Save Cancel                                                                                                    | Hvis du rejser <b>hele natten</b> (dvs. i alle timerne ml. kl. 23 og 05),                                                                                 |
|                                                                                                    | skal du ikke også angive en 'Overnight Accomodation'. Systemet                                                                                            |
| A WARNING ×                                                                                                    | vil melde feji, nvis du bade nar en "Travel-entry i <i>dile</i>                                                                                           |
|                                                                                                    | Hvis din reise ikke strækker sig over alle nattetimerne, skal du                                                                                          |
| A travel entry is intended to be used if your extensive travel plans                                                     | angive en 'Overnight Accomposition' for de resterende                                                                                                    |
| don't allow you to provide either.                                                                                       | nattetimer (f.eks. hotellet hvor du ankommer til el.lign.).                                                                                               |
| <ul> <li>A 60-minute time slot between 5:00 AM and 11:00 pm or,</li> <li>An overnight accommodation</li> </ul>           |                                                                                                    |
|                                                                                                    | Hvis du rejser <b>hele dagen</b> (dvs. i alle timerne ml. kl. 05 og 23)                                                                                   |
| If you are able to provide this information, please click Go Back and<br>enter it. Otherwise, click Confirm to continue. | skal du ikke angive et 60 minutters træffepunkt. Systemet vil                                                                                             |
|                                                                                                    | melde fejl, hvis du både har en 'Travel'-entry der dækker alle                                                                                            |
| Confirm Go Back                                                                                                    | dagstimerne (05-23) og et 60 minutters træffepunkt.                                                                                                    |
|                                                                                                    | Hvis din rejse ikke strækker sig over alle dagstimerne, skal du                                                                                           |
| Travel                                                                                                    | angive et 60-minutters træffepunkt i en af de timer, du ikke                                                                                              |
|                                                                                                    | reiser                                                                                                    |

| New Travel En            | itry        | ×           |
|--------------------------|-------------|-------------|
| Transportation<br>Type   | Select.     | V           |
| Departure Location       | 1           |             |
| Date / Time              | 25-Jan-2017 |             |
| Arrival Locator          | 1           |             |
| Date / Time              | 25-Jan-2017 |             |
| Additiona<br>Information | 1           | 0           |
|                          |             | Save Cancel |
|                          |             |             |